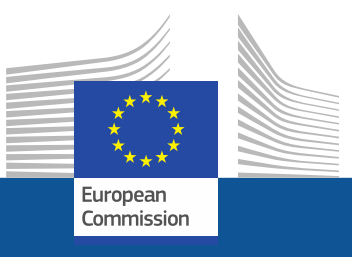

#### **DG Justice and Consumers**

# LUMP SUM FUNDING in DG JUSTICE Grant management

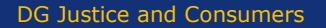

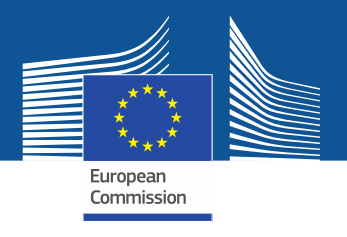

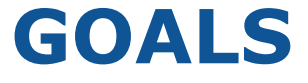

- **Reduction** of administrative burden
- Make life of beneficiaries **easier**
- Increase the **attractiveness** of the programme
- Focus on **performance**

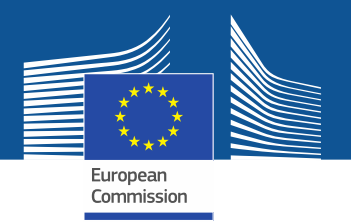

# No changes to the basic rules

- Calls for proposals
- Admissibility / eligibility conditions
- Reporting periods and technical reporting
- Evaluation / award criteria
- Eligible activities
- Eligible costs
- Rate of EU funding 90%
- Pre financing rate 80%
- Payments: pre-financing, interim (if applicable), final

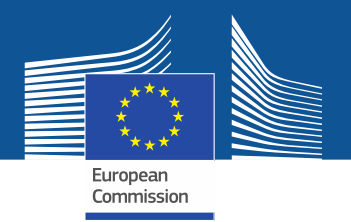

### What changes

- Focus on **completion of work packages**
- Work package completed => payment at interim/final report
- Payment depends on **completion of activities**
- No costs justification/explanation at payment stage. This means that the actual costs of the work are not relevant, the records and supporting documents must show that the action tasks have been carried out as described in Annex 1.
- No **financial** ex post audits

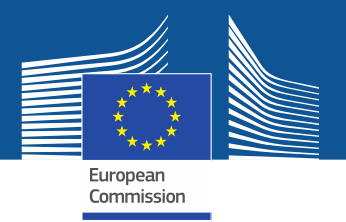

# **Type of lump sums**

- **Type 1**: pre-fixed amount (defined by formal decision)
- **Type 2**: project-based amount (meaning that the lump sum will be based on the individual project budget, and thus be different for each project)
  - The lump sum is defined in the project
  - The lump sum chosen must be justified by the resources mobilised.

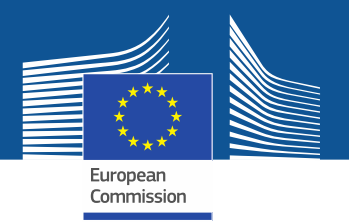

### How to write a Lump sum proposal

- use the **standard proposal templates** for the programme in question.
- present the **objectives** and **methodology** of the project and address the expected outcomes and impacts as in any EU grant proposal.
- design of the **work plan** is essentially the same as in other proposals
- The **effectiveness** of the work plan remains essential. The use of lump sum funding should not lead to the subdivision of the project into many small work packages. As usual, the proposal must describe in detail the activities covered by each work package.
- To define and justify the lump sum, you need to provide detailed breakdown of cost estimations. The estimates must be an approximation of your actual costs and meet the basic eligibility criteria of DG JUST grants: detailed budget mandatory annex

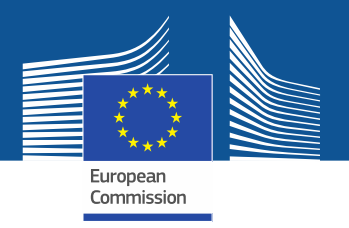

# **Importance of the Work Packages**

- A work package (WP) is a major sub-division of the work plan of your project. Work packages with a long duration may be split along the reporting periods (e.g., Management, Dissemination and Exploitation, etc.). In this way, the relevant activities can be paid at the end of the reporting period. This may be relevant for the cash flow in the project
- A single activity is not a WP A single task is not a WP A % of progress is not a WP
- A lapse of time is generally not a WP (e.g. activities of year 1)
- Projects should normally have a minimum of 2 work packages
- Each work packages can have multiple deliverables

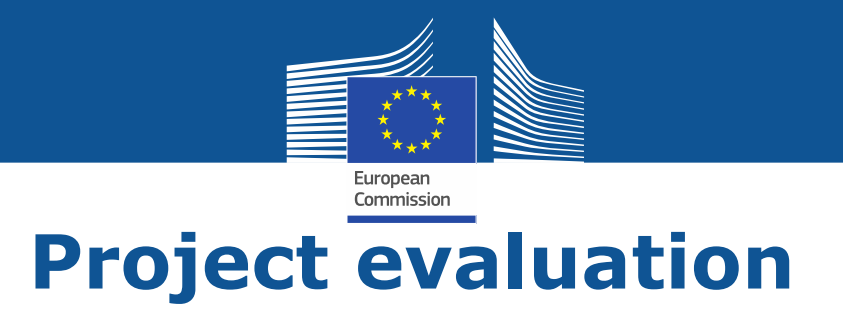

- **No changes** in terms of evaluation of the project
- Proposals are evaluated against the standard criteria:
   Relevance, Quality and Impact
- **Budget** will be evaluated under the quality criteria

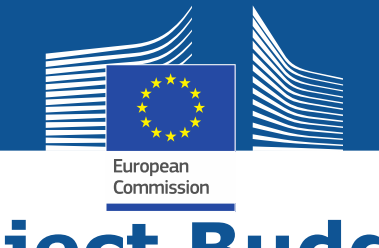

#### **Project Budget**

- Lump sum budgets are based on **realistic "actual" cost estimations** for each cost category and per work package.
- Cost estimations must be in line with and justified by the activities proposed
- individual cost estimations and the resulting lump sum are plausible and reasonable at the time of evaluation
- Evaluation of resources is based on the work plan. The number of personmonths required at each level of qualification/seniority must be in line with and justified by the activities proposed
- Costs estimations are subject to the same eligibility rules as in actual costs grants, i.e. cost estimations can be included only if the same cost item/type of cost would be eligible in an actual cost
  - must be in line with normal practices
  - must be reasonable/not excessive
  - > must be in line with and necessary for the activities proposed
  - in compliance with applicable national laws

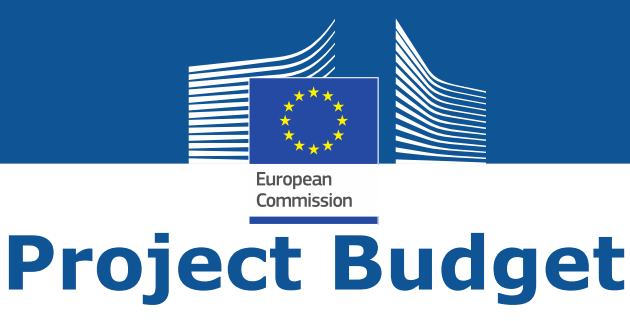

- The budget estimate will normally be assessed under the Quality/Implementation/Resources award criterion
- Evaluators can make precise recommendations, on the basis of which the lump sum amount and lump sum breakdown will have to be modified during grant preparation
- Possible changes to the lump sum budget following evaluation:
  - removal of ineligible costs (i.e. costs that do not meet the basic cost eligibility conditions in EU grants; see AGA — Annotated Grant Agreement, art. 6\*)
  - > **removal** of erroneously duplicated cost items
  - > **correction** of overestimated or underestimated costs.
  - changes to the lump sum budget can lead to a lower lump sum and/or to the transfer of budget between different activities or different partners.
  - a flawed lump sum budget should lead to a **decreased score** under the relevant award criterion (e.g. if the lump sum is clearly overestimated or underestimated, or if the budget structure is unfit for purpose).

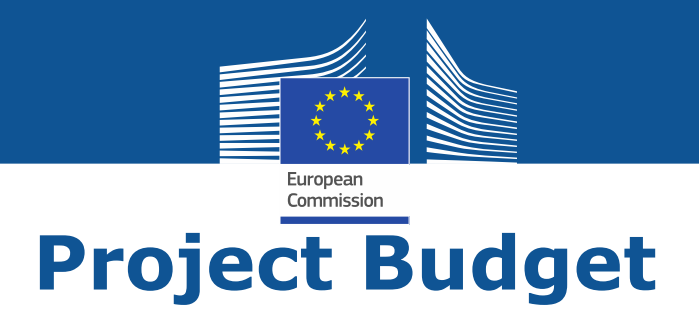

- Rules for cost eligibility do not change
- Staff costs
  - Employees etc.
  - SME owner
  - volunteers
- Travel subsistence and accommodation

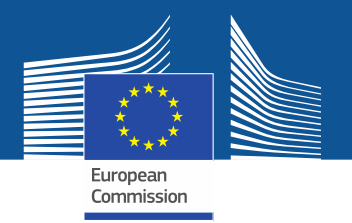

# **Staff costs**

The **monthly rate** is calculated as: *annual personnel costs for the person* ÷ 12

#### **EFFORT**

1 unit = 1 month full time for 1 person

1 year = 215 productive days **1 month** = 215/12 = 18 days

For example:

1 person working a total of 200 equivalent full-time days . The effort is calculated by dividing the number of days by 18.  $200/18 = 11,1 \rightarrow 11$ 

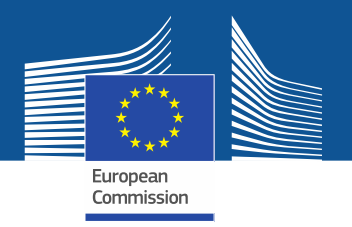

### **Staff costs**

- **Natural persons** = self-employed natural persons (e.g. some types of inhouse consultants) who work on the action for the beneficiary under conditions similar to those of an employee, but under a contract that is legally not an employment contract. (<u>Article 6.2.A.2</u>)
- **SME Owners** Persons who are directly owners or co-owners (regardless of their percentage of ownership) of the beneficiary, if the beneficiary is an SME and the person is not an employee of the beneficiary. SME owners who receive a salary (registered as such in the accounts of the SME) cannot declare personnel costs under this budget category, unless they can show that this salary corresponds exclusively to the management of the SME (and is therefore not linked to the action).

#### **Calculation**:

#### Amount per unit =

EUR 5 080/month

#### X

**country-specific correction coefficient** of the country where the beneficiary is established

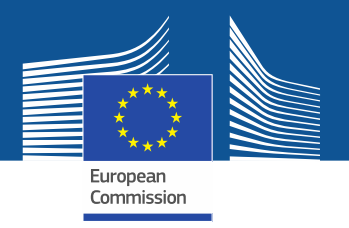

# Volunteers

**Volunteers =** persons who freely work for an organisation, on a non-compulsory basis and **without being paid** (<u>Art. 6.2 CERV MGA</u>)

Calculation:

Monthly rate (unit costs) = Amount per unit x 18

Number Units = days worked on the project / 18

#### Note that:

- **max EU contribution =** Total eligible costs volunteers.
- The amount declared as volunteers work must be less than 50% of the total eligible and ineligible costs and contributions estimated for the project.
- Furthermore: **NO indirect costs** for the volunteers part in the budget.

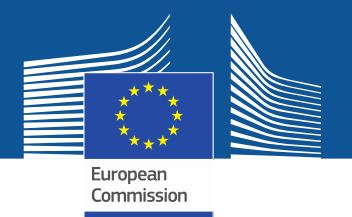

# Travel, accommodation and subsistence: unit costs apply

Rationale: to cover the most frequent cases

- travels intra member states (50-400km)
- Travels between member states (50-400km)
- All travels above 400km

Same for accommodation and subsistence:

Only the most frequent destinations are listed

(55 countries out of 193 in the world)

For all other situations (less frequent/exceptional) not covered by the unit costs,

you use estimated actual costs (see datasheet)

!!! When unit costs are available, their use is mandatory in

line with eligibility criteria

If not available, actual costs apply

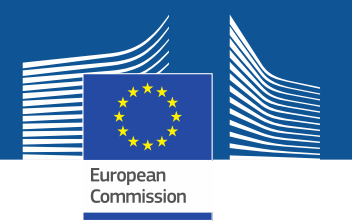

#### Travel, accommodation and subsistence:

#### Not covered by the unit costs:

- travel between 50 and 399 km in a third country
- travel between 50 and 399 km between a Member State and a third country
- and travel between 50 and 399 km in Luxembourg, Cyprus or Malta

Commission Decision on unit costs for travel, accommodation and subsistence costs

AGA (Point 6.1b, 6.3 and 6.2.C.1)

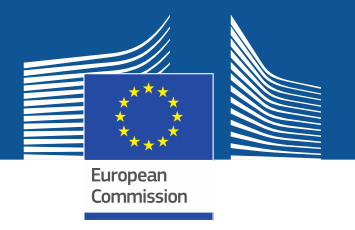

# How to calculate the distance:

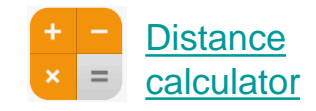

- Departure: place of employment
- Arrival: place where the activity takes place

#### **Travel costs**

#### Amounts for intra-Member State return journeys by land between 50 and 399 km

Units: travel (journeys) for the action

#### Amount per unit:

standard:

for travel of 50 -399km (inside EU countries):

| Country | Unit costs in € | Country | Unit costs in € | Country | Unit costs in € |
|---------|-----------------|---------|-----------------|---------|-----------------|
| AT      | 60              | FI      | 36              | PL      | 20              |
| BE      | 46              | FR      | 64              | РТ      | 40              |
| BG      | 12              | HR      | 36              | RO      | 16              |
| CZ      | 20              | HU      | 28              | SE      | 56              |
| DE      | 64              | IE      | 36              | SI      | 27              |
| DK      | 76              | IT      | 52              | SK      | 20              |
| EE      | 16              | LT      | 20              |         |                 |
| EL      | 36              | LV      | 16              |         |                 |
| ES      | 52              | NL      | 49              |         |                 |

! Travels below 50 km is not be reimbursed.

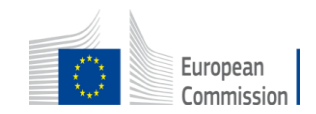

#### Travel cost Amounts for **Inter-Member States** return journeys between 50 and 399 km

for travel of 50 -399km (land-based; between EU countries):

| ATImageImageIma                                                                                                    | MS | AT    | BE | BG | CZ | DE | DK | EE | EL | ES | FI | FR | HR | HU | IE | IT | LT | LU | LV | NL | PL | PT | RO | SE | SI | SK |
|----------------------------------------------------------------------------------------------------|----|-------|----|----|----|----|----|----|----|----|----|----|----|----|----|----|----|----|----|----|----|----|----|----|----|----|
| BE       IM       IM       IM       R2       IM       IM <th< td=""><td>AT</td><td></td><td></td><td></td><td>58</td><td>65</td><td></td><td></td><td></td><td></td><td></td><td>64</td><td>58</td><td>58</td><td></td><td>58</td><td></td><td></td><td></td><td></td><td>58</td><td></td><td>58</td><td></td><td>58</td><td>58</td></th<>                                                                                                    | AT |       |    |    | 58 | 65 |    |    |    |    |    | 64 | 58 | 58 |    | 58 |    |    |    |    | 58 |    | 58 |    | 58 | 58 |
| BGImageImageIma                                                                                                    | BE |       |    |    |    | 82 |    |    |    |    |    | 82 |    |    |    |    |    | 50 |    | 82 |    |    |    |    |    |    |
| C258656566666666666666666666666666666666666666666666666666666666666666666666666666666666666666666666666666666666666666666666666666666666666666666666666666666666666666666666666666666666666666666666666666666666666666666666666666666666666666666666666666666666666666666666666666666666666666666666666666666666666666666666666666666666666666666666666666666666666666666666666666 <td>BG</td> <td>1</td> <td></td> <td></td> <td></td> <td></td> <td></td> <td></td> <td>37</td> <td></td> <td></td> <td></td> <td>36</td> <td>26</td> <td></td> <td></td> <td></td> <td></td> <td></td> <td></td> <td></td> <td></td> <td>17</td> <td></td> <td></td> <td></td>                                                                                                    | BG | 1     |    |    |    |    |    |    | 37 |    |    |    | 36 | 26 |    |    |    |    |    |    |    |    | 17 |    |    |    |
| DE65826576767                                                                                                    | CZ | 58    |    |    |    | 65 |    |    |    |    |    | 64 | 36 | 26 |    |    |    |    |    |    | 20 |    | 19 |    | 37 | 21 |
| DKAAAAAAAAAAAAAAAAAAAAAAAAAAAAAAAAAAAAAAAAAAAAAAAAAAAAAAAAAAAAAAAAAAAAAAAAAAAAAAAAAAAAAAAAAAAAAAAAAAAAAAAAAAAAAAAAAAAAAAAAAAAAAAAAAAAAAAAAAAAAAAAAAAAAAAAAAAAAAAAAAAAAAAAAAAAAAAAAAAAAAAAAAAAAAAAAAAAAAAAAAA <th< td=""><td>DE</td><td>65</td><td>82</td><td></td><td>65</td><td></td><td>76</td><td></td><td></td><td></td><td></td><td>82</td><td>65</td><td></td><td></td><td>65</td><td></td><td>82</td><td></td><td>65</td><td>65</td><td></td><td></td><td></td><td>65</td><td></td></th<>                                                                                                    | DE | 65    | 82 |    | 65 |    | 76 |    |    |    |    | 82 | 65 |    |    | 65 |    | 82 |    | 65 | 65 |    |    |    | 65 |    |
| EEiiiiiiiiiiiiiiiiiiiiiiiiiiiiiiiiiiiiiiiiiiiiiiiiiiiiiiiiiiiiiiiiiiiiiiiiiiiiiiiiiiiiiiiiiiiiiiiiiiiiiiiiiiiiiiiiiiiiiiiiiiiiiiiiiiiiiiiiiiiiiiiiiiiiiiiiiiiiiiiiiiiiiiiiiiiiiiiiiiiiiiiiiiiiiiiiii<iiiiiiii <t< td=""><td>DK</td><td>í</td><td></td><td></td><td></td><td>76</td><td></td><td></td><td></td><td></td><td></td><td></td><td></td><td></td><td></td><td></td><td></td><td></td><td></td><td>76</td><td></td><td></td><td></td><td>76</td><td></td><td></td></t<>                                                                                                    | DK | í     |    |    |    | 76 |    |    |    |    |    |    |    |    |    |    |    |    |    | 76 |    |    |    | 76 |    |    |
| EL10331010 <td>EE</td> <td>i</td> <td></td> <td></td> <td></td> <td></td> <td></td> <td></td> <td></td> <td></td> <td></td> <td></td> <td></td> <td></td> <td></td> <td></td> <td>22</td> <td></td> <td>22</td> <td></td> <td></td> <td></td> <td></td> <td></td> <td></td> <td></td>                                                                                                    | EE | i     |    |    |    |    |    |    |    |    |    |    |    |    |    |    | 22 |    | 22 |    |    |    |    |    |    |    |
| FSImage: space of the space of the space of t | EL | í     |    | 37 |    |    |    |    |    |    |    |    |    |    |    |    |    |    |    |    |    |    |    |    |    |    |
| FI1111111111111111111111111111111111111111111111111111111111111111111111111111111111111111111111111111111111111111111111111111111111111111111111111111111111111111111111111111111111111111111111111111111111 <th< td=""><td>ES</td><td>í</td><td></td><td></td><td></td><td></td><td></td><td></td><td></td><td></td><td></td><td>82</td><td></td><td></td><td></td><td></td><td></td><td></td><td></td><td></td><td></td><td>54</td><td></td><td></td><td></td><td></td></th<>                                                                                                    | ES | í     |    |    |    |    |    |    |    |    |    | 82 |    |    |    |    |    |    |    |    |    | 54 |    |    |    |    |
| FR648264828282828282828282828282828282828282828282828282828282828282828282828282828383838383838383838383838383838383838383838383838383838383838383838383838383838383838383838383838383838383838383838383838383838383838383838383838383838383838383838383838383838383838383838383838383838383                                                                                                    | FI | i – – |    |    |    |    |    |    |    |    |    |    |    |    |    |    |    |    |    |    |    |    |    | 55 |    |    |
| HR58363665555555555555555555555555555555555555555555555555555555555555555555555555555555555555555555555555555555555555555555555555555555555555555555555555555555555555555555555555555555555555555555555555555555 <td>FR</td> <td>64</td> <td>82</td> <td></td> <td>64</td> <td>82</td> <td></td> <td></td> <td></td> <td>82</td> <td></td> <td></td> <td></td> <td></td> <td></td> <td>82</td> <td></td> <td>82</td> <td></td> <td>82</td> <td></td> <td></td> <td></td> <td></td> <td></td> <td></td>                                                                                                    | FR | 64    | 82 |    | 64 | 82 |    |    |    | 82 |    |    |    |    |    | 82 |    | 82 |    | 82 |    |    |    |    |    |    |
| HU 589 26 26 26 26 26 26 26 26 37 26   IE 0 0 <                                                                                                    | HR | 58    |    | 36 | 36 | 65 |    |    |    |    |    |    |    | 36 |    | 50 |    |    |    |    |    |    | 36 |    | 37 |    |
| III       III       III       III       III       III       III       III       III       III       III       III       III       III       IIII       IIII       IIIII       IIIIIIIIIIIIIIIIIIIIIIIIIIIIIIIIIIII                                                                                                    | HU | 589   |    | 26 | 26 |    |    |    |    |    |    |    | 36 |    |    | 50 |    |    |    |    | 26 |    | 26 |    | 37 | 26 |
| TT       58       0       0       65       0       0       82       50       50       0       0       0       0       0       0       0       0       0       0       0       0       0       0       0       0       0       0       0       0       0       0       0       0       0       0       0       0       0       0       0       0       0       0       0       0       0       0       0       0       0       0       0       0       0       0       0       0       0       0       0       0       0       0       0       0       0       0       0       0       0       0       0       0       0       0       0       0       0       0       0       0       0       0       0       0       0       0       0       0       0       0       0       0       0       0       0       0       0       0       0       0       0       0       0       0       0       0       0       0       0       0       0       0       0       0       0       0       0 </td <td>IE</td> <td>í —</td> <td></td> <td></td> <td></td> <td></td> <td></td> <td></td> <td></td> <td></td> <td></td> <td></td> <td></td> <td></td> <td></td> <td></td> <td></td> <td></td> <td></td> <td></td> <td></td> <td></td> <td></td> <td></td> <td></td> <td></td>                                                                                                    | IE | í —   |    |    |    |    |    |    |    |    |    |    |    |    |    |    |    |    |    |    |    |    |    |    |    |    |
| IT       Image: Sector Sector Se                | IT | 58    |    |    |    | 65 |    |    |    |    |    | 82 | 50 | 50 |    |    |    |    |    |    |    |    |    |    | 50 |    |
| LU       50       82       82       82       82       82       82       82       82       82       82       82       82       82       82       82       82       82       82       82       82       82       82       82       82       82       82       82       82       82       82       82       82       82       82       82       82       82       82       82       82       82       82       82       82       82       82       82       82       82       82       82       82       82       82       82       82       82       82       82       82       82       82       82       82       82       82       82       82       82       82       82       82       82       82       82       82       82       82       82       82       82       82       82       82       82       82       82       82       82       82       82       82       82       82       82       82       82       82       82       82       82       82       82       82       82       82       82       82       82       82 <th< td=""><td>LT</td><td>i –</td><td></td><td></td><td></td><td></td><td></td><td>22</td><td></td><td></td><td></td><td></td><td></td><td></td><td></td><td></td><td></td><td></td><td>19</td><td></td><td>20</td><td></td><td></td><td></td><td></td><td></td></th<>                                                                                                    | LT | i –   |    |    |    |    |    | 22 |    |    |    |    |    |    |    |    |    |    | 19 |    | 20 |    |    |    |    |    |
| LV       Image: Constraint of the constraint of the constraint                | 10 | 1     | 50 |    |    | 82 |    |    |    |    |    | 82 |    |    |    |    |    |    |    | 82 |    |    |    |    |    |    |
| NL     82     65     76     82     82     82     82     82     82     82     82     82     82     82     82     82     82     82     82     82     82     82     82     82     82     82     82     82     82     82     82     82     82     82     82     82     82     82     82     82     82     82     82     82     82     82     82     82     82     82     82     82     82     82     82     82     82     82     82     82     82     82     82     82     82     82     82     82     82     82     82     82     82     82     82     82     82     82     82     82     82     82     82     82     82     82     82     82     82     82     82     82     82     82     82     82     82     82     82     82     82     82     82     82     82     82     82     82     82     82     82     82     82     82     82     82     82     82     82     82     82     82     82     82     82     82     <                                                                                                    | LV | 1     |    |    |    |    |    | 22 |    |    |    |    |    |    |    |    | 19 |    |    |    | 20 |    |    |    |    |    |
| PL     58     20     65     26     26     20     20     20     21       PT     -     -     -     -     -     -     -     -     -     -     -     -     -     -     -     -     -     -     -     -     -     -     -     -     -     -     -     -     -     -     -     -     -     -     -     -     -     -     -     -     -     -     -     -     -     -     -     -     -     -     -     -     -     -     -     -     -     -     -     -     -     -     -     -     -     -     -     -     -     -     -     -     -     -     -     -     -     -     -     -     -     -     -     -     -     -     -     -     -     -     -     -     -     -     -     -     -     -     -     -     -     -     -     -     -     -     -     -     -     -     -     -     -     -     -     -     -     -     -     -     -     -     -                                                                                                    | NL | 1     | 82 |    |    | 65 | 76 |    |    |    |    | 82 |    |    |    |    |    | 82 |    |    |    |    |    |    |    |    |
| PT     54       RO     58     17     19       SE     76     55                                                                                                    | PI | 58    |    |    | 20 | 65 |    |    |    |    |    |    |    | 26 |    |    | 20 |    | 20 |    |    |    | 20 |    |    | 21 |
| RO         58         17         19         36         26         20         21           SE         76         55         55         55         55         55         55         55         55         55         55         55         55         55         55         55         55         55         55         55         55         55         55         55         55         55         55         55         55         55         55         55         55         55         55         55         55         55         55         55         55         55         55         55         55         55         55         55         55         55         55         55         55         55         55         55         55         55         55         55         55         55         55         55         55         55         55         55         55         55         55         55         55         55         55         55         55         55         55         55         55         55         55         55         55         55         55         55         55         55         55         55 </td <td>PT</td> <td></td> <td></td> <td></td> <td></td> <td></td> <td></td> <td></td> <td></td> <td>54</td> <td></td> <td></td> <td></td> <td></td> <td></td> <td></td> <td></td> <td></td> <td></td> <td></td> <td></td> <td></td> <td></td> <td></td> <td></td> <td></td>                                                                                                    | PT |       |    |    |    |    |    |    |    | 54 |    |    |    |    |    |    |    |    |    |    |    |    |    |    |    |    |
| SE 76 55 6 6 6 6 6 6 6 6 6 6 6 6 6 6 6 6 6                                                                                                    | RO | 58    |    | 17 | 19 |    |    |    |    |    |    |    | 36 | 26 |    |    |    |    |    |    | 20 |    |    |    |    | 21 |
|                                                                                                    | SE |       |    |    |    |    | 76 |    |    |    | 55 |    |    |    |    |    |    |    |    |    |    |    |    |    |    |    |
| ST 58 37 65 37 37 50 37                                                                                                    | ST | 58    |    |    | 37 | 65 |    |    |    |    | 55 |    | 37 | 37 |    | 50 |    |    |    |    |    |    |    |    |    | 37 |
| CK 58 21 26 26 21 37 37                                                                                                    | SK | 58    |    |    | 21 |    |    |    |    |    |    |    | 57 | 26 |    | 55 |    |    |    |    | 21 |    | 21 |    | 37 |    |

No connection below 400 km

for travel of 50-399km not covered above: EUR 196

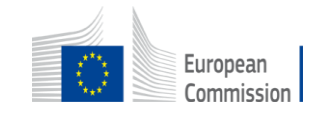

#### Travel costs Amounts for **return air, rail and combined air/rail journey**

for travel of 400 km or more\* (air or rail or combined air/rail):

| Distance Band | Unit costs in € | Distance Band | Unit costs in € | Distance Band | Unit costs in € |
|---------------|-----------------|---------------|-----------------|---------------|-----------------|
| 400-600       | 196             | 1601-2000     | 295             | 4501-6000     | 637             |
| 601-800       | 209             | 2001-2500     | 343             | 6001-7500     | 720             |
| 801-1200      | 221             | 2501-3500     | 433             | 7501-10000    | 961             |
| 1201-1600     | 230             | 3501-4500     | 527             | 10001-Max     | 1 101           |

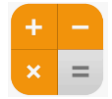

#### Use the rail calculator or flight calculator to measure distances

for travel to/from location 400 km or more from nearest airport: increase applicable unit cost by 50%

#### special rates:

for travel from EU countries to EU outermost regions or OCTs:

| Remote region    | Unit costs in € | Remote region | Unit costs in € | Remote region             | Unit costs in € |
|------------------|-----------------|---------------|-----------------|---------------------------|-----------------|
| Aruba            | 1 343           | French Guiana | 905             | Saint Helena              | 2 395           |
| Bonaire          | 1 344           | Martinique    | 958             | Saint Martin              | 939             |
| Curaçao          | 1 302           | Mayotte       | 1 170           | Saint Pierre and Miquelon | 1 832           |
| French Polynesia | 2 204           | New Caledonia | 2 065           | Wallis and Fotuna         | 2 398           |
| Greenland        | 1 118           | Réunion       | 1 040           |                           |                 |
| Guadeloupe       | 801             | Saba          | 1 286           |                           |                 |

#### **Attention!**

distance = one way distance

Rates = amount for a return journey.

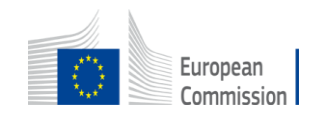

#### Nota bene European Green Deal

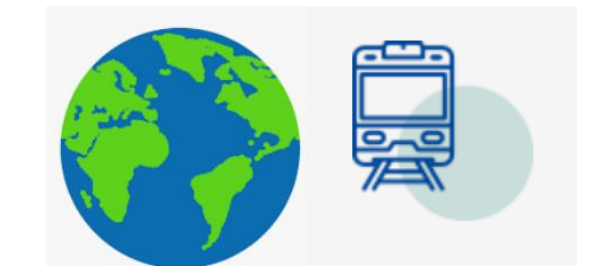

Recurrent project meetings in **blended** way (in-person, online and hybrid)

- □ In-person meetings = consider limiting the n. people from each co-beneficiary;
- Smart travelling promote train when efficient alternative to air travel

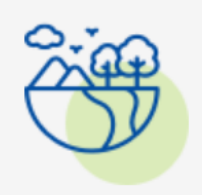

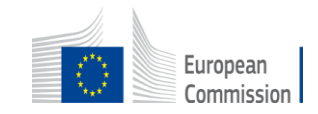

#### Accommodation costs

| Country                | Accommodation<br>-€ per night | Country      | Accommodation<br>- € per night | Country         | Accommodation -<br>€ per night |
|------------------------|-------------------------------|--------------|--------------------------------|-----------------|--------------------------------|
| Albania                | 101                           | Greece       | 107                            | North Macedonia | 95                             |
| Algeria                | 157                           | Hungary      | 105                            | Norway          | 145                            |
| Armenia                | 115                           | Iceland      | 190                            | Palestine       | 140                            |
| Austria                | 126                           | Ireland      | 139                            | Poland          | 103                            |
| Azerbaijan             | 136                           | Israel       | 187                            | Portugal        | 109                            |
| Belarus                | 108                           | Italy        | 114                            | Romania         | 109                            |
| Belgium                | 137                           | Jordan       | 140                            | Serbia          | 105                            |
| Bosnia and Herzegovina | 90                            | Kosovo       | 92                             | Slovakia        | 98                             |
| Bulgaria               | 110                           | Latvia       | 95                             | Slovenia        | 113                            |
| Croatia                | 104                           | Lebanon      | 154                            | Spain           | 117                            |
| Cyprus                 | 120                           | Libya        | 146                            | Sweden          | 158                            |
| Czechia                | 107                           | Lichtenstein | 135                            | Switzerland     | 178                            |
| Denmark                | 158                           | Lithuania    | 94                             | Syria           | 145                            |
| Egypt                  | 152                           | Luxembourg   | 163                            | Tunisia         | 99                             |
| Estonia                | 107                           | Malta        | 141                            | Turkey          | 116                            |
| Finland                | 146                           | Moldova      | 133                            | Ukraine         | 122                            |
| France                 | 166                           | Montenegro   | 98                             | United Kingdom  | 151                            |
| Germany                | 119                           | Morocco      | 129                            |                 |                                |
| Georgia                | 134                           | Netherlands  | 133                            |                 |                                |

#### Accomodation

Type: unit costs

Units: nights spent on travel for the action

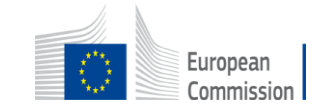

#### Subsistence costs

| Country                | Subsistence daily<br>rate in € | Country      | Subsistence daily<br>rate in € | Country         | Subsistence daily<br>rate in € |
|------------------------|--------------------------------|--------------|--------------------------------|-----------------|--------------------------------|
| Albania                | 50                             | Greece       | 82                             | North Macedonia | 50                             |
| Algeria                | 85                             | Hungary      | 64                             | Norway          | 80                             |
| Armenia                | 70                             | Iceland      | 85                             | Palestine       | 60                             |
| Austria                | 102                            | Ireland      | 108                            | Poland          | 67                             |
| Azerbaijan             | 70                             | Israel       | 105                            | Portugal        | 83                             |
| Belarus                | 90                             | Italy        | 98                             | Romania         | 62                             |
| Belgium                | 102                            | Jordan       | 60                             | Serbia          | 60                             |
| Bosnia and Herzegovina | 65                             | Kosovo       | 60                             | Slovakia        | 74                             |
| Bulgaria               | 57                             | Latvia       | 73                             | Slovenia        | 84                             |
| Croatia                | 75                             | Lebanon      | 70                             | Spain           | 88                             |
| Cyprus                 | 88                             | Libya        | 50                             | Sweden          | 117                            |
| Czech Republic         | 70                             | Lichtenstein | 80                             | Switzerland     | 80                             |
| Denmark                | 124                            | Lithuania    | 69                             | Syria           | 80                             |
| Egypt                  | 65                             | Luxembourg   | 98                             | Tunisia         | 60                             |
| Estonia                | 80                             | Malta        | 88                             | Turkey          | 55                             |
| Finland                | 113                            | Moldova      | 80                             | Ukraine         | 80                             |
| France                 | 102                            | Montenegro   | 60                             | United Kingdom  | 125                            |
| Germany                | 97                             | Morocco      | 75                             |                 |                                |
| Georgia                | 80                             | Netherlands  | 103                            |                 |                                |

<u>Subsistence unit costs</u> are for a 24hour period. The amount of unit costs to be declared should be calculated by rounding up or down to the nearest full number of days, except for the first day where any amount of hours will be rounded up to 1 full day (if the event duration is less than 1 day).

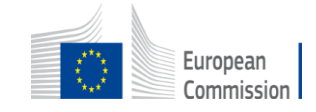

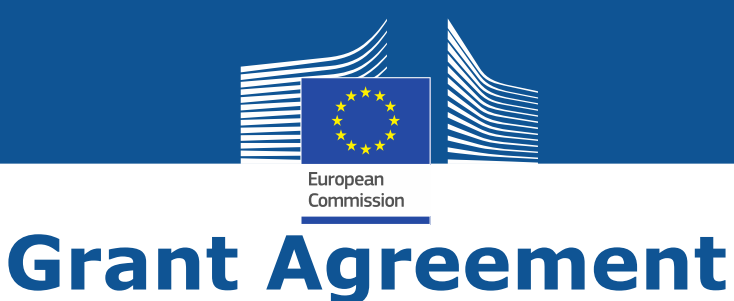

- The overall lump sum is fixed in the grant agreement.
- The breakdown of lump sum shares per beneficiary and per work package is included in the grant agreement (Annex 2). The detailed cost estimations from your proposal do not become part of the grant agreement.
- Once the lump sum is fixed in the grant agreement, the costs actually incurred are not relevant.
- No financial audits
- If a work package is incomplete at the end of the project, the lump sum is paid partially in line with the degree of completion. This amount is determined after a contradictory procedure.

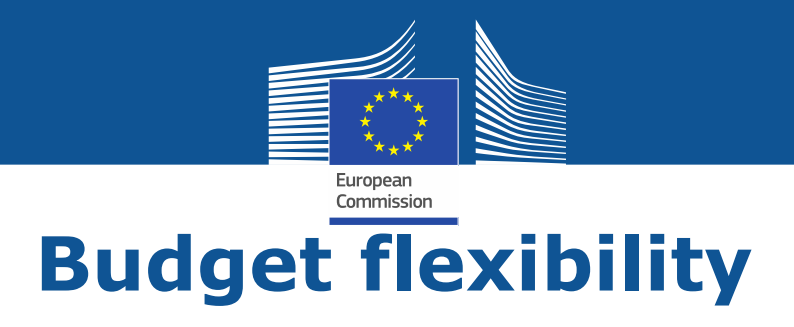

- You can use the budget as you see fit as long as the project is implemented as agreed.
- The actual distribution of the lump sum is invisible to us.
- Budget transfers require an amendment if the consortium wants to reflect them in the grant agreement.
- Transfer between Work Packages are possible if:
- Work Packages concerned are not already completed (and declared in a financial statement)
- Justified by the technical and scientific implementation of the action

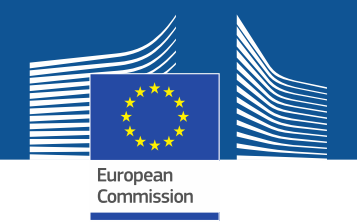

# 2. Presentation of the Excel table

| _    |                                                                                                    |
|------|----------------------------------------------------------------------------------------------------|
| 1    | This workbook for Lump Sum calculation must be uploaded in the Submission system as a mandatory document in annex to the application.<br>Please note that if you do not upload the fully completed Excel workbook as an annex, the application cannot be submitted (the system will not allow you to submit).                                                                                                    |
| 2    | According to the Lump sum scheme, the lump sum for a Work Package (WP) will normally be paid only when<br>the entire Work Package has been completed. Please take this into consideration while structuring your<br>proposal. Work Packages should be designed in a way that enables the evaluator to clearly identify whether<br>the action has been completed.                                                                           |
| 3    | We recommend using Excel 2010 or more recent.                                                                                                    |
| 4    | The only currency used in this worksheet is <b>EURO</b> .                                                                                                    |
| 5    | The first thing you need to do is to <b>set the relevant Maximum Grant Amount (in row 34 of this sheet), and</b><br><b>the maximum % of co-financing (in row 35, both in column E) applicable for the call.</b><br>This data can be found on the Portal under Topic Conditions and in the Call document.                                                                                                    |
| 6    | You then have to fill in <b>only</b> the following sheets: 'Beneficiaries List', twork Package list' – 'BE XXX' (one sheet per Participating Organisation) – 'Depreciation costs' (if your budget includes the purchase of equipment) and the last column of the 'Proposal Budget' oneet with the Requested EU Grant Amount.                                                                                                    |
| 7    | You first need to start filling in the sheet 'Benericiaries list' where you are asked to enter all participants in<br>the project including any Affiliated Entices.<br>To add beneficiaries, please double-click on ' <b>Add a Beneficiary</b> '; to add an affiliated entity, please, double-<br>click on ' <b>Add an Affiliated Entity</b> '.<br><i>NOTE: the costs of tosociated Partners cannot appear in any part of this budget.</i> |
| stru | Ctions Beneficiaries List Work Packages List BE 001 Estim costs of the project Propos                                                                                                    |

Read carefully the **tab Instructions** where you will find the information needed to fill in this Excel file

**BE-WP** Overview

**BE-WP** 

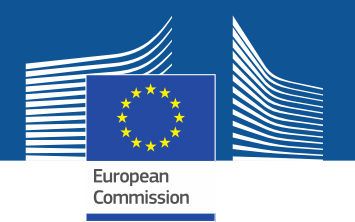

#### **2. Presentation of the Excel table**

|                                           | and the second second second second second second second second second second second second second second secon                           |                 |                     |                    |
|-------------------------------------------|----------------------------------------------------------------------------------------------------|-----------------|---------------------|--------------------|
|                                           |                                                                                                    | FILL IN         | HE VALUES BELOW BEI | On E STARTING:     |
|                                           | Insert the name of your call :                                                                                                    |                 | CERV-2023-DAPHN     |                    |
|                                           | Insert the acronym of your project :                                                                                                    |                 | POWER2all           |                    |
|                                           | Maximum grant amount for the EU contribution as stipulated in the call :                                                                  |                 | 320,450.00€         |                    |
|                                           | Maximum cofinancing rate as stipulated in the call :                                                                                      |                 | 90.00%              |                    |
|                                           | The document which will be created with ormat .XLSX<br>will be saved in the same folder<br>where this workbook .XLSM is currently placed. | Cr              | eate XLSX do        | Dcument            |
| Instructions Eneficiaries List Work Packa | ges List BE 001 Estim costs of the project Propos Budget BE-V                                                                             | WP Overview BE- | WP Person Months    | Depreciation Costs |
|                                           | You will first have to fill in th                                                                                                    | at              |                     |                    |

DG Justice and Consumers

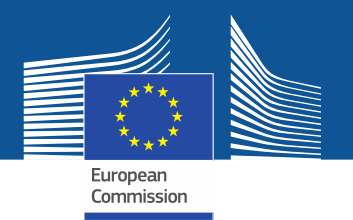

#### **2. Presentation of the Excel table**

#### A. DIRECT PERSONNEL COSTS

|    | <b>A1.</b> E | mplovees (or e | equivalent) person mon    | ths (you can cha | inge the t | ypes based on yo    | our structure)  |                |         |
|----|--------------|----------------|---------------------------|------------------|------------|---------------------|-----------------|----------------|---------|
|    |              | Project man    | ager                      |                  |            |                     |                 |                |         |
|    |              | Expert/advis   | sor/trainer               |                  |            |                     |                 |                |         |
|    |              | Researcher     |                           |                  |            |                     |                 |                |         |
|    |              | Administrat    | ive/financial personnel   |                  |            |                     |                 |                |         |
|    |              | Other          |                           |                  |            |                     |                 |                |         |
| Ir | istruct      | tions Benefici | aries List I Work Package | s List BE 001    | Estim co   | osts of the project | Proposal Budget | BE-WP Overview | BE-WP I |
|    |              |                | Staff ca                  | tegories         |            |                     |                 |                |         |

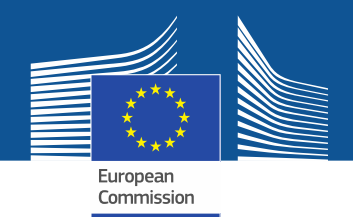

|   | Instructions                                                                                                    |
|---|----------------------------------------------------------------------------------------------------|
| 1 | This workbook for Lump Sum calculation must be uploaded in the Submission system as a mandatory document in annex to the application.<br>Please note that if you do not upload the fully completed Excel workbook as an annex, the application cannot be submitted (the system will not allow you to submit).                                                                                                    |
| 2 | According to the Lump sum scheme, the lump sum for a Work Package (WP) will normally be paid only when<br>the entire Work Package has been completed. Please take this into consideration while structuring your<br>proposal. Work Packages should be designed in a way that enables the evaluator to clearly identify whether<br>the action has been completed.                                                                                   |
| 3 | We recommend using Excel 2010 or more recent.                                                                                                    |
| 4 | The only currency used in this worksheet is <b>EURO</b> .                                                                                                    |
| 5 | The first thing you need to do is to set the relevant Maximum Grant Amount (in row 34 of this sheet) and the maximum % of co-financing (in row 35, both in column E) applicable for the call.<br>This data can be found on the Portal under Topic Conditions and in the Call document.                                                                                                    |
| 6 | You then have to fill in <b>only</b> the following sheets: 'Beneficiaries List' – 'Work Package list' – 'BE XXX' (one sheet per Participating Organisation) – 'Depreciation costs' (if your budget includes the purchase of equipment) and the last column of the 'Proposal Budget' sheet with the Requestrial EU Grant Amount.                                                                                                    |
| 7 | You first need to start filling in the sheet 'Beneficiaries list' where you are usked to enter all participants in<br>the project including any Affiliated Entities.<br>To add beneficiaries, please double-click on ' <b>Add a Beneficiary</b> '; to add an affiliated entity, please, double-<br>click on ' <b>Add an Affiliated Entity</b> '.<br><i>NOTE: the costs of Associated Partners cannot</i> appear in <i>any</i> part of this budget. |

These 3 **tabs** will have to be **filled in** in order for your Detailed budget table to be complete, **before uploading** it into the Submission system

Beneficiaries List

**BE-WP** 

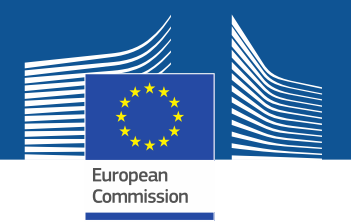

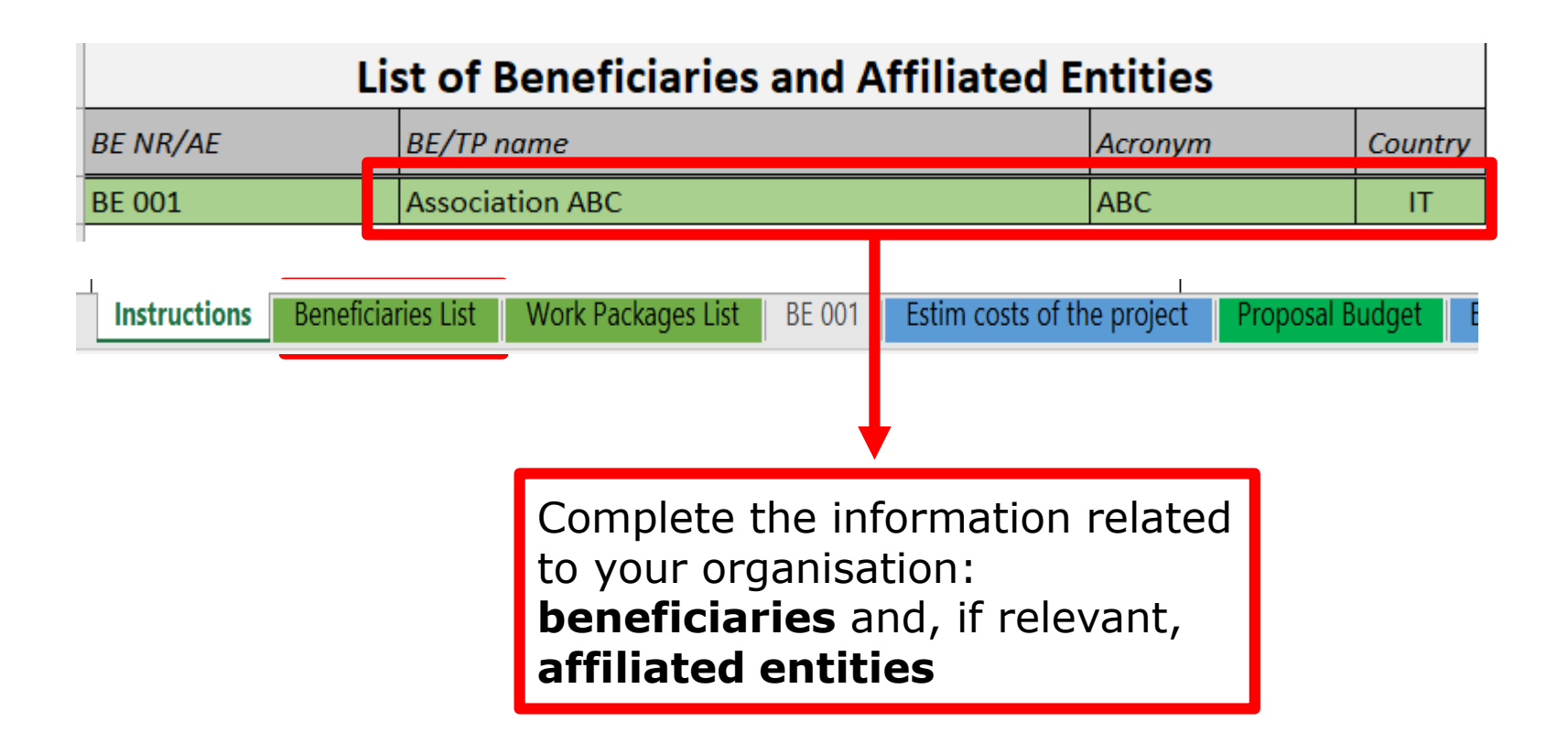

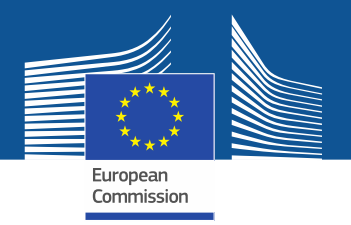

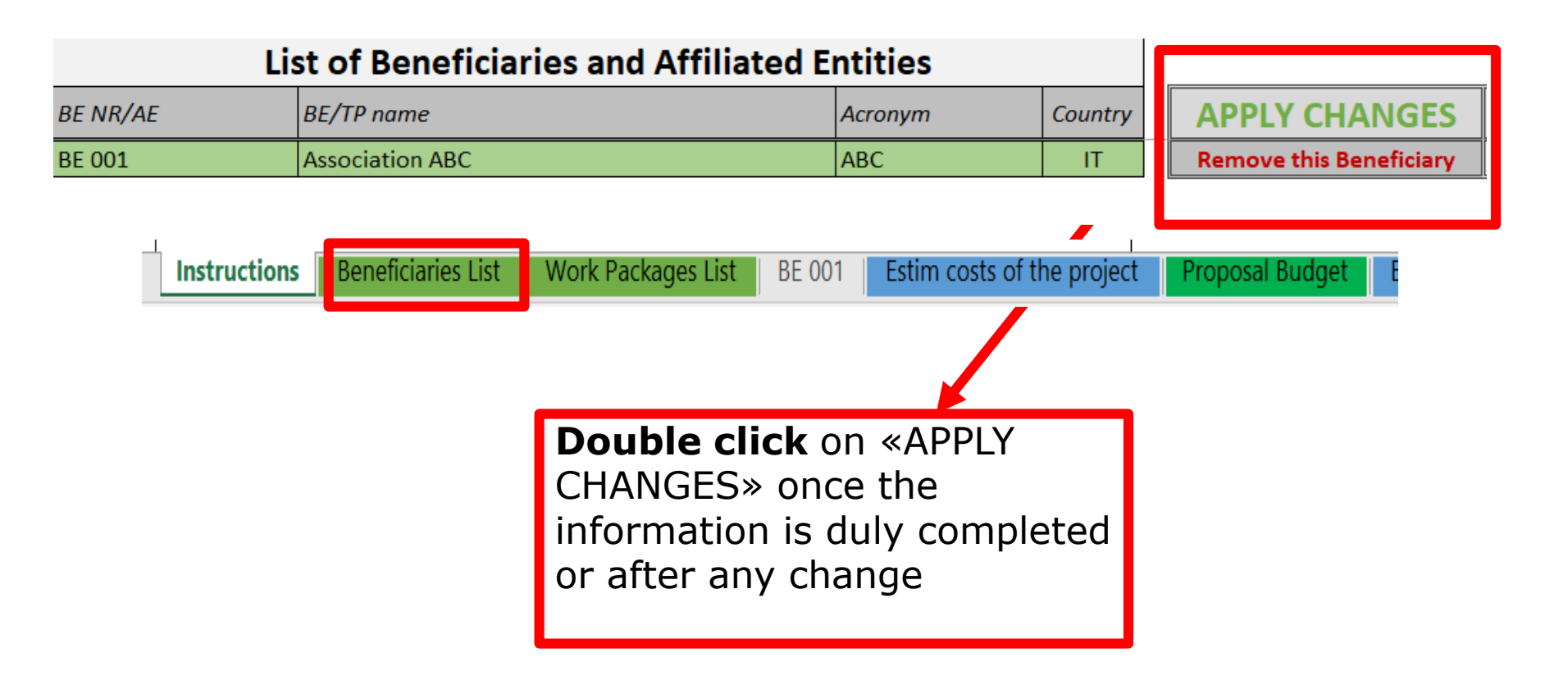

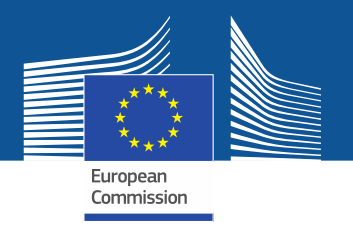

### **3. Beneficiaries list** Fill in the beneficiaries list ('BE list' tab)

- To add a beneficiary, click on the 'Add BE' button to generate an additional line to the table. You can add as many beneficiaries as needed.
- To add an affiliated entity, click on the 'Add AE' button on the line of the beneficiary to which the entity is affiliated.
- For each beneficiary and each affiliated entity, write the name and the acronym of the organisation and chose the correct country and funding rate from the dropdown menus.
- Once you have completed the 'BE list' sheet, you must click the 'Apply changes' button to generate the related tabs in the Excel workbook: one tab will be generated for each beneficiary.

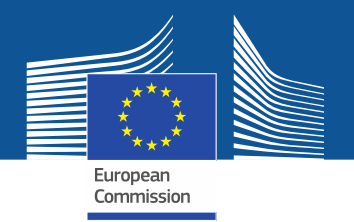

| ASK      | KS IN PROGRESS                 |                       |                       |                       |                       |                          |                       |                       |
|----------|--------------------------------|-----------------------|-----------------------|-----------------------|-----------------------|--------------------------|-----------------------|-----------------------|
| ASK<br>Ø | Jpdate from BENEFICIARIES LIST |                       |                       |                       |                       |                          |                       |                       |
| / U      | Jpdate from BENEFICIARIES LIST |                       |                       |                       |                       |                          |                       |                       |
|          |                                |                       |                       |                       |                       |                          |                       |                       |
| / U      | Jpdate from WORK PACKAGES LIST |                       |                       | PRC                   | OPAGATE CHANGES       | for both Beneficiaries a | and Work Packages Lis | ts )                  |
| V U      | Jpdate DETAILED SUMMARY TABLE  |                       |                       | 2                     | Job done !            |                          |                       |                       |
| V U      | Jpdate BE-WP Person Days       |                       |                       |                       |                       |                          | ОК                    |                       |
| 🖉 U      | Jpdate TECHNICAL CALCULATIONS  |                       |                       |                       |                       |                          |                       |                       |
| / U      | Jpdate PROPOSAL BUDGET         |                       |                       |                       | Click                 | here                     |                       |                       |
| Ø U      | Jpdate BE-WP Overview          |                       |                       |                       | Union                 |                          |                       |                       |
|          |                                |                       |                       |                       |                       |                          |                       |                       |
|          | P I                            | Update BE-WP Overview | Update BE-WP Overview | Update BE-WP Overview | Update BE-WP Overview | Update BE-WP Overview    | Update BE-WP Overview | Update BE-WP Overview |

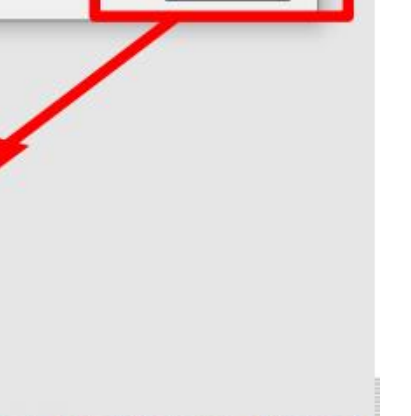

BE-WP Per

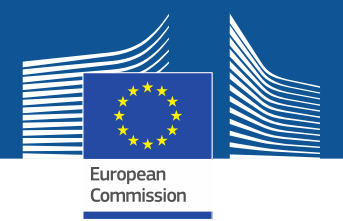

#### Instructions

|    | Then you can fill in the sheet 'Work Packages list', where you are asked to enter all the Work Packages.                               |
|----|----------------------------------------------------------------------------------------------------|
| 8  | To add a work package, please double-click on 'Add a Work Package'.                                                                    |
|    |                                                                                                    |
|    | Once you have completed the "Beneficiaries List" and "Work Package list" sheets, or each time you add or remove a                      |
| •  | in the Excel work-package, you must double-click on one of the Apply changes buttons to generate the related sneets                    |
| 9  |                                                                                                    |
|    | At this stage your spreadsheet is ready to be edited Beneficiary by Beneficiary (BE XXX) for all the workpackages concerned.           |
|    | You are requested to enter for each Beneficiary Spreadsheet, all the related costs of each WorkPackage.                                |
|    | You have to complete a 'BE XXX' sheet per Beneficiary. This sheet includes separate sections for the various costs categories          |
|    | for each Work Package of the project.                                                                                                  |
| 10 | Complete only the <b>number of units</b> and the <b>cost per unit</b> for each cost category. The total cost per cost category will be |
|    | automatically calculated.                                                                                                    |
|    | If the Beneficiary does not contribute to a specific WP or cost category, then leave it blank.                                         |
|    | You have to estimate the eligible costs of your proposal using the same methodology as if these costs were declared under              |
| 11 | an actual cost-based grant agreement.                                                                                                  |
|    | For additional information, please refer to the Annotated Model Grant Agreement.                                                       |
|    |                                                                                                    |
|    | In each 'BE XXX' sheet, for section "A. DIRECT PERSONNEL COSTS", you have to encode your costs using the following unit:               |
| 12 | 1 unit is 1 person-month                                                                                                    |
|    |                                                                                                    |
|    | In each 'BE XXX sheet', for section 'C2. Equipment', use the 'Depreciation costs' sheet as a tool to calculate the                     |
| 13 | depreciation costs to be charged for the whole duration of the project.                                                                |
|    | I his amount is <b>NUI</b> automatically transferred to the respective 'BE XXX' sheet. You have to add manually the depreciation       |
|    | costs in the dedicated section of the "BE XXX" sheet. If you have several items in the "Depreciation costs" sheet for one              |
|    | single section (same beneficiary, same work Package and same resource type ), you must add only the total of these items               |
|    |                                                                                                    |

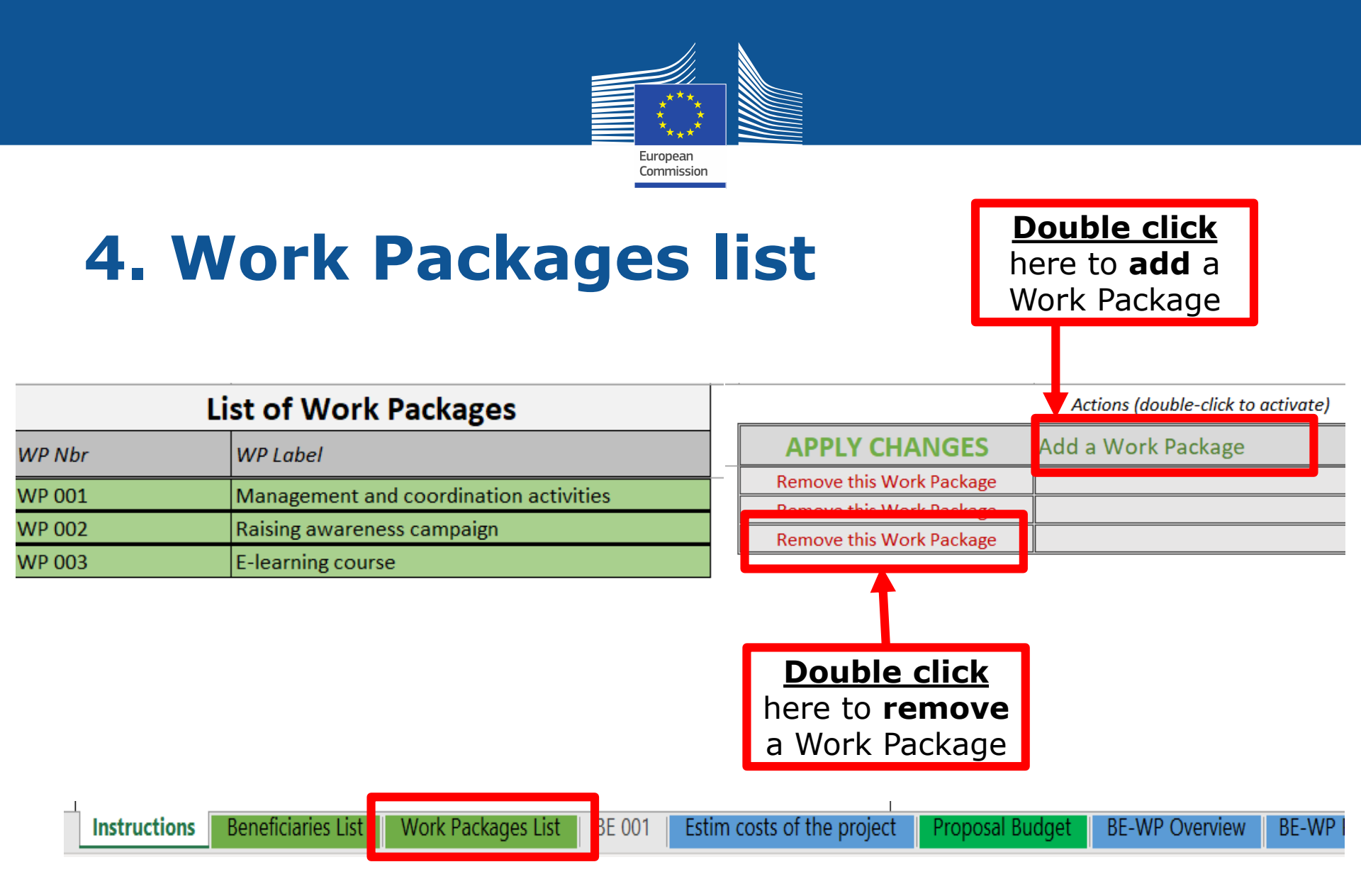

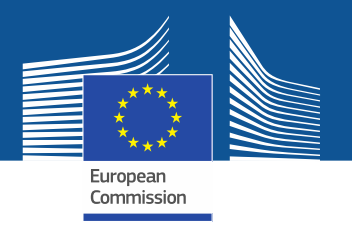

# 4. Work Packages list

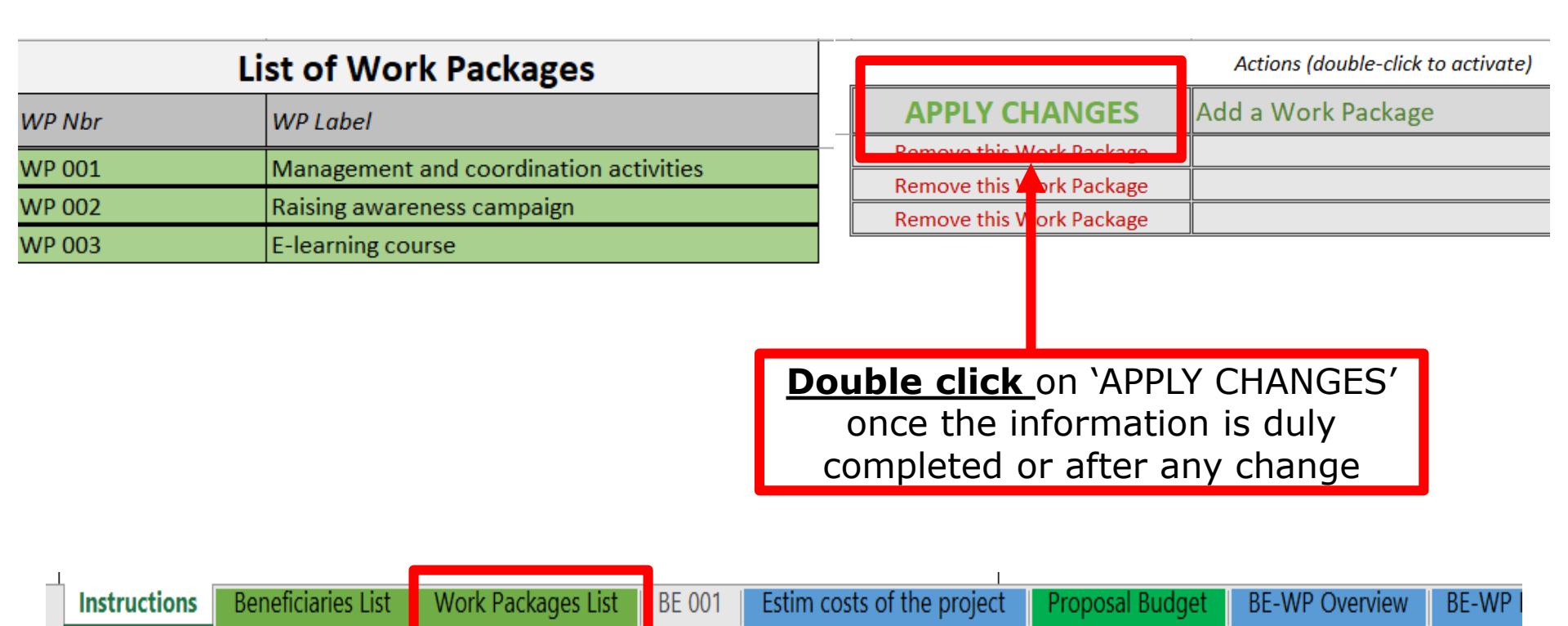

DG Justice and Consumers

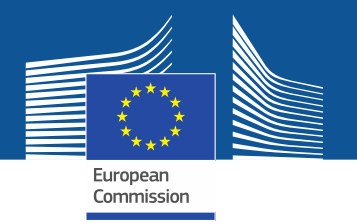

# 4. Work Packages list

| 2 |                                    |  |
|---|------------------------------------|--|
| 3 | TASKS IN PROGRESS                  |  |
| 4 |                                    |  |
| 5 | 1 🖋 Update from BENEFICIARIES LIST |  |
| 5 |                                    |  |
| 7 | 2 🖋 Update from WORK PACKAGES LIST |  |
| 8 |                                    |  |
| 9 | 3 🚀 Update DETAILED SUMMARY TABLE  |  |
| 0 |                                    |  |
| 1 | 4 🛷 Update BE-WP Person Days       |  |
| 2 |                                    |  |
| 3 | 5 🖋 Update TECHNICAL CALCULATIONS  |  |
| 4 |                                    |  |
| 5 | 6 🛷 Update PROPOSAL BUDGET         |  |
| 6 |                                    |  |
| 7 | 7 🛷 Update BE-WP Overview          |  |
| 8 |                                    |  |
| 9 |                                    |  |

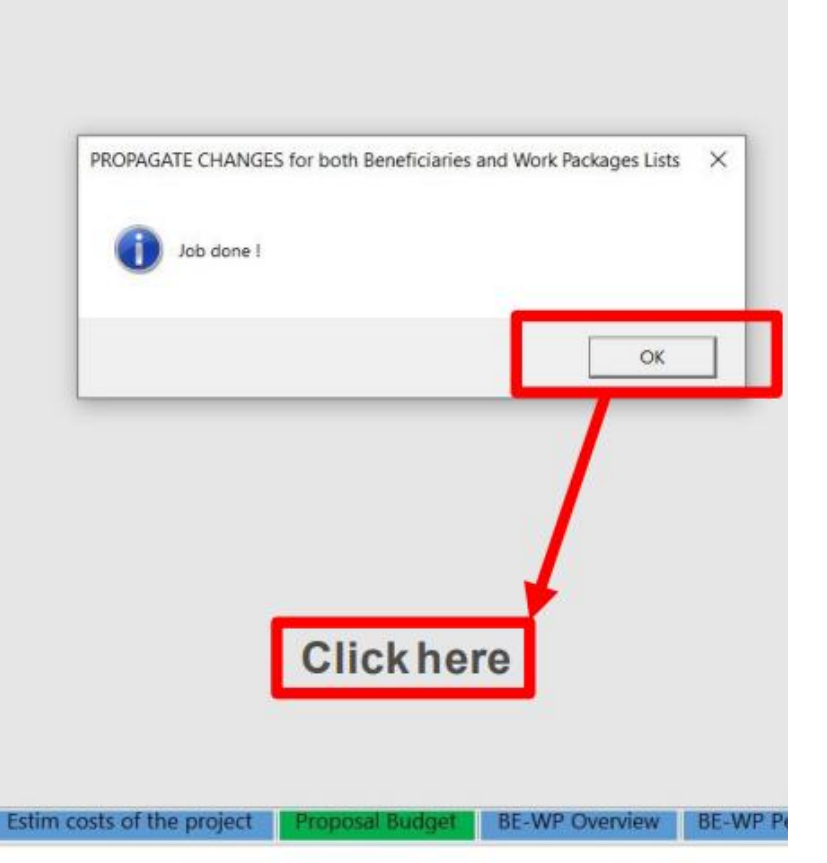

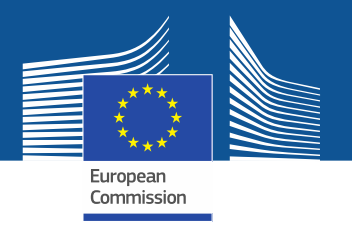

#### **5. Report of the estimated costs** Fill in the individual beneficiary sheets ('BEx' tab)

- Complete one 'BEx' sheet per beneficiary. This sheet includes one separate section for each work package. For each work package, enter the cost estimations under each cost category used.
- Enter only the **number of units** and the **cost per unit** for each cost category. The total costs per cost category is calculated automatically.
- For the cost per unit, enter only **whole numbers** (integers)
- If the beneficiary does not contribute to a specific work package, leave the cells empty

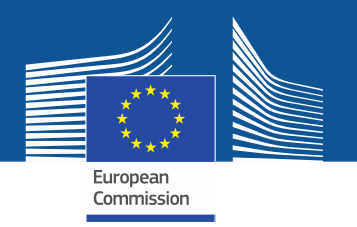

|       | BE 001                                      |                                                |                     | BE 001 Association ABC COST BENEFICIARY |       |          | BE 001      | You have<br>encode y | e to<br>our costs<br>e following |                   |
|-------|---------------------------------------------|------------------------------------------------|---------------------|-----------------------------------------|-------|----------|-------------|----------------------|----------------------------------|-------------------|
|       |                                             |                                                | Association ABC     |                                         | UNITS | PER UNIT | TOTAL COSTS | BE+AE TOTAL COSTS    |                                  | 2 Tonowing        |
|       |                                             |                                                | Total WORK          | PACKAGES                                |       |          |             |                      | <u>1 unit =</u>                  | <u>: 1</u>        |
|       |                                             |                                                |                     | PACKAGES.                               |       |          |             |                      | person/                          | <u>'month</u>     |
|       | A. DIRECT PERSONNEL COSTS                   |                                                |                     |                                         |       |          |             | -                    | You first                        | have to           |
|       | A.1 Employees (or equivalent) person months |                                                |                     |                                         |       |          | -           | -                    | calculate                        | average           |
| 1     |                                             | Expert/advisor/trai                            | iner                |                                         |       |          | -           | -                    | amounts                          | if you            |
| WP 00 |                                             | Researcher<br>Administrative/fina              | ancial personnel    |                                         |       |          | -           | -                    | have diff                        | rerent<br>r staff |
|       |                                             | Other                                          |                     |                                         |       |          | -           | -                    | member                           | within a          |
|       |                                             | A.2 Natural persons un<br>A.3 Seconded persons | der direct contract |                                         |       |          | -           | -                    | category                         | vvicinii a        |
|       |                                             | A.4 SME Owners witho                           | ut salary           |                                         |       |          | -           | -                    | - category                       |                   |
|       | <b>B.</b> (                                 | Subcontracting costs                           |                     |                                         |       |          | -           | -                    |                                  |                   |

Work Packages List Beneficiaries List

BE 003

Estim costs of the project

BE 002

BE 001

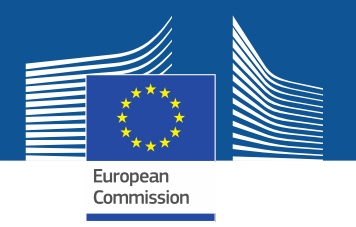

|          |             |                            | DE 001                              |             |       | BE 001           |                            | RE 001            |
|----------|-------------|----------------------------|-------------------------------------|-------------|-------|------------------|----------------------------|-------------------|
|          | DEU         |                            | DE UUI                              |             |       | Association      | ABC                        | BEUUI             |
|          |             |                            | Association ABC                     |             | UNITS | COST<br>PER UNIT | BENEFICIARY<br>TOTAL COSTS | BE+AE TOTAL COSTS |
| _        |             |                            |                                     |             |       |                  |                            |                   |
|          |             |                            | Total WOR                           | K PACKAGES: |       |                  | -                          | -                 |
|          |             |                            |                                     |             |       |                  |                            |                   |
|          |             | Manage                     | ement and coordination activities   |             |       |                  |                            |                   |
|          | Α.          | DIRECT PLASO               | ,                                   |             |       |                  | -                          | -                 |
|          |             | A.1 Employees (or equiv    | alent) person months                |             |       |                  | -                          | -                 |
|          |             | Project manager            |                                     |             |       |                  | -                          | -                 |
|          |             | Expert/advisor/trainer     |                                     |             |       |                  | -                          | -                 |
|          |             | Researcher                 |                                     |             |       |                  | -                          | -                 |
|          |             | Administrative/finan       | cial personnel                      |             |       |                  | -                          | -                 |
|          |             | Other                      |                                     |             |       |                  | -                          |                   |
|          |             | A.2 Natural persons unde   | er direct contract                  |             |       |                  | -                          | -                 |
|          |             | A.3 Seconded persons       |                                     |             |       |                  | -                          | -                 |
|          |             | A.4 SME Owners without     | tsalary                             |             |       |                  |                            | -                 |
|          |             | A.5 Volunteers             |                                     |             |       |                  | -                          | -                 |
|          | <b>B.</b> : | Subcontracting costs       |                                     |             |       |                  | -                          | -                 |
|          | C. I        | Purchase costs             |                                     |             |       |                  | -                          | -                 |
|          |             | C.1 Travel and subsistence | ce per travel or day                |             |       |                  | -                          | -                 |
| <b>.</b> |             | Travel                     |                                     |             |       |                  | -                          | -                 |
| 8        |             | Accommodation              |                                     |             |       |                  | -                          | -                 |
| WP       |             | Subsistence                |                                     |             |       |                  | -                          | -                 |
|          |             | C.2 Equipment (please re   | efer to the Depreciation Cost sheet | )           |       |                  | -                          | -                 |
|          |             | 1·· · ·                    | · ·                                 |             |       | I                |                            |                   |

BE 001

Work Packages List

For each cost (line) both columns (**units** and **cost per unit**) have to be filled in.

The other columns will be **automatically** calculated

⁄/∩

Proposal Budget

Beneficiaries List

DG Justice and Consumers

BE 003

Estim costs of the project

BE 002

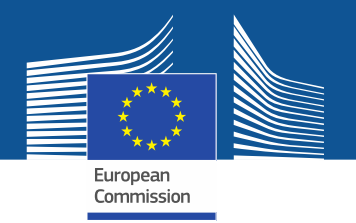

|        | BE 001                                                      |       | BE 001<br>Association | BE 001                     |                   |
|--------|-------------------------------------------------------------|-------|-----------------------|----------------------------|-------------------|
|        | Association ABC                                             | UNITS | COST<br>PER UNIT      | BENEFICIARY<br>TOTAL COSTS | BE+AE TOTAL COSTS |
|        |                                                             |       |                       |                            |                   |
|        | Total WORK PACKAGES:                                        |       |                       | -                          | -                 |
|        |                                                             |       |                       |                            |                   |
| $\top$ | Management and Coordination activities                      |       |                       |                            |                   |
| A      | . DIRECT PERSONNEL COSTS                                    |       |                       | -                          | -                 |
|        | A.1 Employees (or equivalent) person months                 |       |                       | -                          | -                 |
|        | Project manager                                             |       |                       | -                          | -                 |
|        | Expert/advisor/trainer                                      |       |                       | -                          | -                 |
|        | Researcher                                                  |       |                       | -                          | -                 |
|        | Administrative/financial personnel                          |       |                       | -                          |                   |
|        | Other                                                       |       |                       | -                          | -                 |
|        | A.2 Natural persons under direct contract                   |       |                       | -                          | -                 |
|        | A.3 Seconded persons                                        |       |                       | -                          | -                 |
|        | A.4 SME Owners without salary                               |       |                       | -                          | -                 |
|        | A.5 Volunteers                                              |       |                       | -                          | -                 |
| B      | . Subcontracting costs                                      |       |                       | -                          | -                 |
| C      | . Purchase costs                                            |       |                       | -                          | -                 |
|        | C.1 Travel and subsistence per travel or day                |       |                       | -                          | -                 |
|        | Travel                                                      |       |                       | -                          | -                 |
| S I    | Accommodation                                               |       |                       | -                          | -                 |
| 2      | Subsistence                                                 |       |                       | -                          | -                 |
|        | C.2 Equipment (please refer to the Depreciation Cost sheet) |       |                       | -                          | -                 |

If you have a cost (line) with different costs per unit, you have first to calculate an average amount in order to fill in the cells. No decimals allowed.

You have to estimate the eligible costs of your proposal using the **same methodology** as if these costs should be declared under an actual costbased grant agreement

For additional information, please refer to the Model Grant Agreement.

Then repeat this procedure to the other Work Packages below

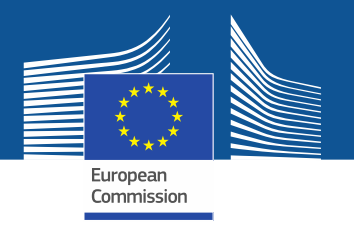

#### **Different costs per unit**

#### Heading A.1 Employees (or equivalent) person months

| BE 001         |                                                                                    |  |  |  |  |  |
|----------------|------------------------------------------------------------------------------------|--|--|--|--|--|
|                | DE UUI                                                                             |  |  |  |  |  |
| FICIARY        | BE+AE TOTAL COSTS                                                                  |  |  |  |  |  |
| COSTS          | DETAL TOTAL COSTS                                                                  |  |  |  |  |  |
| 38,054         | 38,054                                                                             |  |  |  |  |  |
| 38,054         | 38,054                                                                             |  |  |  |  |  |
| 15,315         | 15,315                                                                             |  |  |  |  |  |
| 3,219          | 3,219                                                                              |  |  |  |  |  |
| 7,400          | 7,400                                                                              |  |  |  |  |  |
| 3 <b>,</b> 930 | 3,930                                                                              |  |  |  |  |  |
| 8,190          | 8,190                                                                              |  |  |  |  |  |
|                | -ICIARY<br>COSTS<br>38,054<br>38,054<br>15,315<br>3,219<br>7,400<br>3,930<br>8,190 |  |  |  |  |  |

| Monthly personnel costs |      |  |  |  |  |  |  |
|-------------------------|------|--|--|--|--|--|--|
| Senior Project Manager  | 4090 |  |  |  |  |  |  |
| Project Assistant       | 2900 |  |  |  |  |  |  |
| Junior Project Officer  | 2200 |  |  |  |  |  |  |
| Average cost per unit   | 3063 |  |  |  |  |  |  |

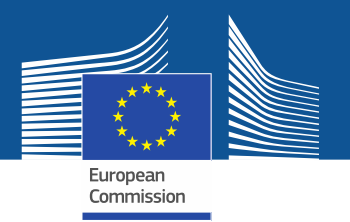

#### **Calculation #units – example table**

Heading C - Purchase costs

WP3 2-day Conference in Barcelona

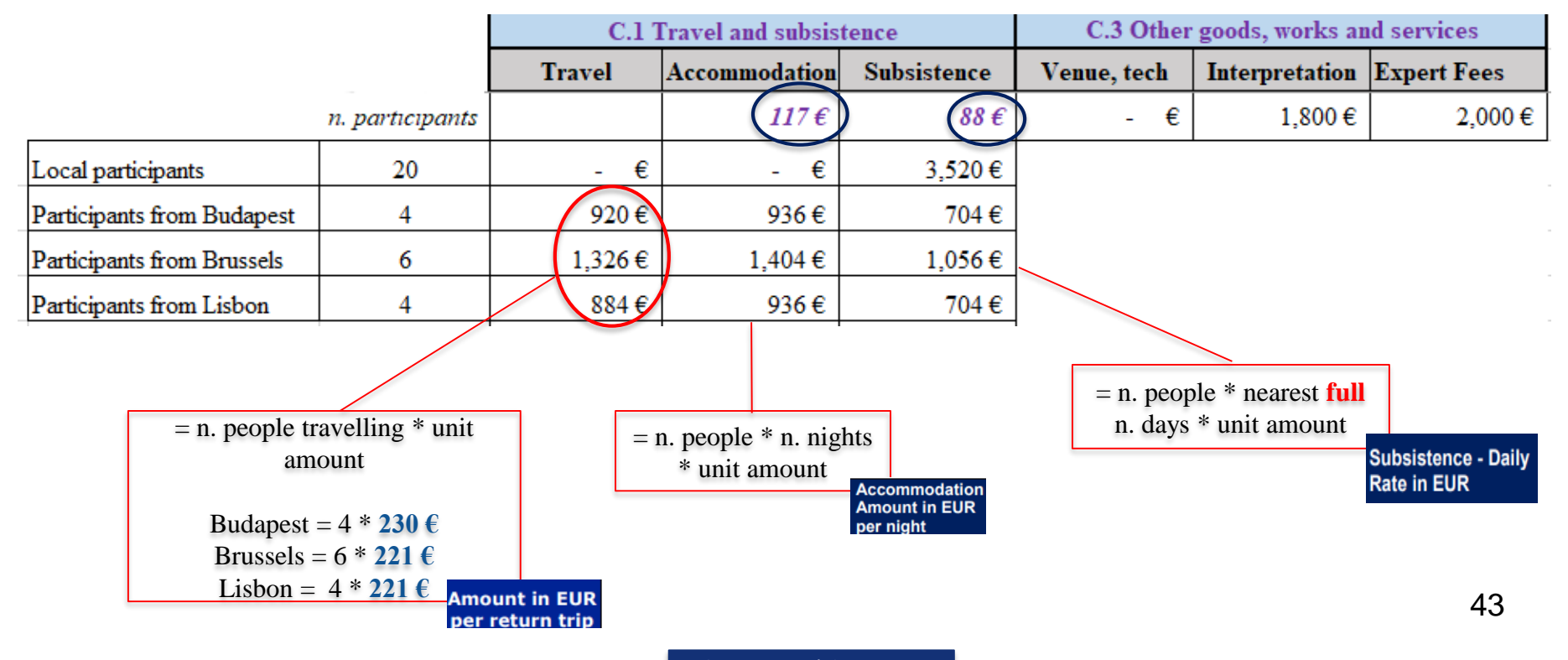

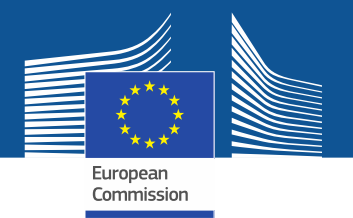

#### **Different costs per unit**

Heading C - Purchase costs

### Detailed budget table

|        | <b>DE 001</b>                                                               |       | BE 001      | <b>PE 001</b> |                   |  |
|--------|-----------------------------------------------------------------------------|-------|-------------|---------------|-------------------|--|
|        | BEUUI                                                                       |       | Association | ABC           | DE UUI            |  |
|        | Accoriation APC                                                             |       | COST        | BENEFICIARY   |                   |  |
|        | ASSOCIATION ADC                                                             | UNITS | PER UNIT    | TOTAL COSTS   | BLTAL TOTAL COSTS |  |
|        | C. Purchase costs                                                           |       |             | 20,024        | 20,024            |  |
|        | C.1 Travel and subsistence per travel or day                                |       |             | 12,424        | 12,424            |  |
| WP 003 | Travel                                                                      |       | 226         | 3,164         | 3,164             |  |
|        | Accommodation                                                               |       | 117         | 3,276         | 3,276             |  |
|        | Subsistence                                                                 | 68    | 88          | 5,984         | 5,984             |  |
|        | C.2 Equipment (please refer to the Depreciation Cost sheet)                 |       |             | -             | -                 |  |
|        | C.3 Other goods, works and services                                         |       |             | 7,600         | 7,600             |  |
|        | Consumables and supplies                                                    |       |             | -             | -                 |  |
|        | Services for Meetings, Seminars (rental of rooms, translations, interpretat | i 2   | 3,800       | 7,600         | 7,600             |  |
|        | Services for communication / promotion / dissemination                      |       |             | -             | -                 |  |
|        | IT services including virtual events software                               |       |             | -             | -                 |  |
|        |                                                                             |       |             |               |                   |  |

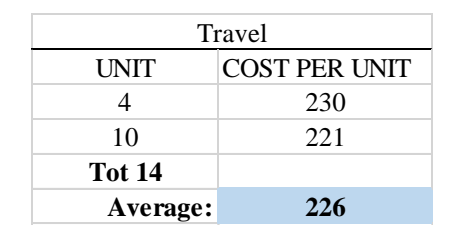

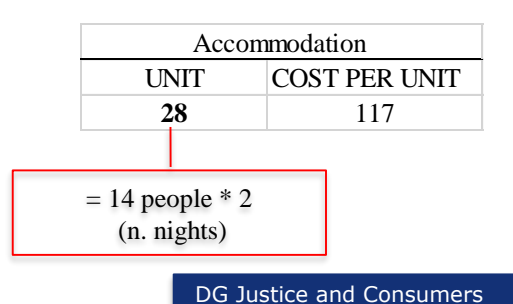

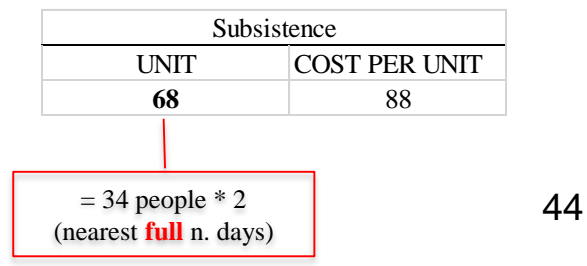

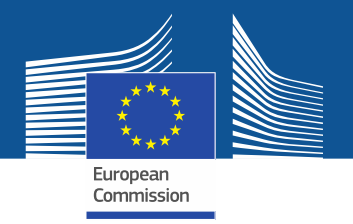

| Association ABC           Association ABC         UNITS         COST<br>PER UNIT         BENEFICIARY<br>TOTAL COSTS         BENEFICIARY<br>TOTAL COSTS         BEHAE TO           A 5 Volunteers         I         I                                                                                                    | 001       |
|----------------------------------------------------------------------------------------------------|-----------|
| Association ABC       UNITS       COST<br>PER UNIT       BENEFICIARY<br>TOTAL COSTS       BENEFICIARY<br>TOTAL COSTS       BENEFICIARY<br>TOTAL COSTS         B. Subcontracting costs       4       5       3       22,500       67,500       6         C. Travel and subsistence per travel or day                                                                                                    | 001       |
| Image: A 5 Volunteers       Image: A 5 Volunteers       Image: A 5 Volunt | TAL COSTS |
| B. Subcontracting costs       3       22,500       67,500         C. Declaration       -       -       -         Travel and subsistence per travel or day       -       -       -         Travel       -       -       -       -         Accommodation       -       -       -       -         Subsistence       -       -       -       -         C.2 Equipment (please refer to the Depreciation Cost sheet)       -       -       -                                                                                                    | -         |
| C Durchese sects                                                                                                    | 67,500    |
| C.1 Travel and subsistence per travel or day       -         Travel       -         Accommodation       -         Subsistence       -         C.2 Equipment (please refer to the Depreciation Cost sheet)       -                                                                                                    | -         |
| Travel     -       Accommodation     -       Subsistence     -       C.2 Equipment (please refer to the Depreciation Cost sheet)     -                                                                                                    | -         |
| Accommodation     -       Subsistence     -       C.2 Equipment (please refer to the Depreciation Cost sheet)     -                                                                                                    | -         |
| Subsistence - C.2 Equipment (please refer to the Depreciation Cost sheet) -                                                                                                    | -         |
| C.2 Equipment (please refer to the Depreciation Cost sheet) -                                                                                                    | -         |
|                                                                                                    | -         |
| C.3 Other goods, works and services -                                                                                                    | -         |
|                                                                                                    |           |

There is **one line** for subcontracting per beneficiary and work package (i.e., the amount entered covers all subcontracting activities for the beneficiary in a work package).

Enter the **number of subcontracted tasks** for a given beneficiary and a given work package as **number of unit**. The **cost per unit** will be an **average of the costs** of all subcontracted. No more detailed information is required in the Excel file.

The tasks to be subcontracted and their costs must be described and justified in part B of the application form

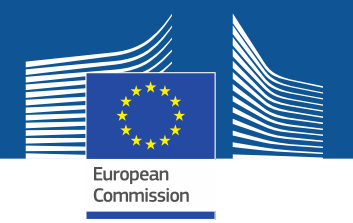

|        |                         | DE 001                                                      |  | BE 001      | RE 001  |             |                   |
|--------|-------------------------|-------------------------------------------------------------|--|-------------|---------|-------------|-------------------|
|        |                         | BE 001                                                      |  | Association | ABC     | BEUUI       |                   |
|        |                         | Association ABC                                             |  | UNITS       | COST    | BENEFICIARY | BE+AE TOTAL COSTS |
|        |                         | A.5 Volunteers                                              |  |             | PERONIT | -           | -                 |
|        | B. Subcontracting costs |                                                             |  |             |         | -           | -                 |
|        | C. Purchase costs       |                                                             |  |             |         | -           | -                 |
|        |                         | C.1 Travel and subsistence per travel or day                |  |             |         | -           | -                 |
| MP 002 |                         | Travel                                                      |  |             |         | -           | -                 |
|        |                         | Accommodation                                               |  |             | -       | -           |                   |
|        |                         |                                                             |  |             |         | -           | -                 |
| -      |                         | C.2 Equipment (please refer to the Depreciation Cost sheet) |  |             |         | -           | -                 |
|        | - 1                     |                                                             |  |             |         |             |                   |

For section **'C2. Equipment**', use the **'Depreciation costs' sheet** as a tool to calculate the depreciation costs to be charged for the whole duration of the project.

This amount is **NOT** automatically transferred to the respective 'BE XXX' sheet. You have to **add manually** the depreciation costs in the dedicated section of the 'BE XXX' sheet.

If you have several items in the 'Depreciation costs' sheet for one single section (same Beneficiary, same Work Package and same 'Resource type'), you must add only the total of these items to the relevant cell in the 'BE XXX' sheet.

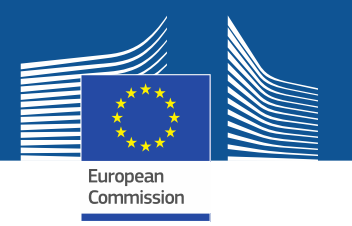

| А     | В                | С     | D                             | E             | F                                | G                   | Н             |                           | J                                          | К                                               |     |
|-------|------------------|-------|-------------------------------|---------------|----------------------------------|---------------------|---------------|---------------------------|--------------------------------------------|-------------------------------------------------|-----|
|       |                  |       | TOOL: DEPRECIATION COSTS LIST |               |                                  |                     |               |                           |                                            |                                                 |     |
|       |                  |       |                               |               |                                  |                     |               |                           |                                            |                                                 |     |
| BE nr | Beneficiary name | WP nr | Work Package name             | Resource type | Short name of the<br>investments | Date of<br>purchase | Purchase cost | % used for<br>the project | % use for<br>lifetime of the<br>investment | Charged<br>depreciation costs<br>per investment |     |
| 1     | Association ABC  | 2     | Raising Awareness Campaig     | Equipment     | Two laptops                      | 24/04/2023          | 1,500         | 60%                       | 66%                                        |                                                 | 594 |
|       |                  |       |                               |               |                                  |                     |               |                           |                                            |                                                 | -   |

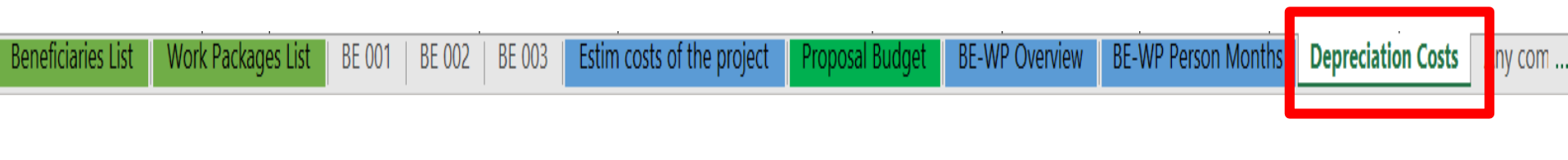

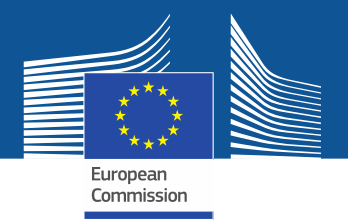

#### Instructions

| 14 | Indirect costs will be calculated automatically in each 'BE XXX' sheet.                                                                                                    |
|----|----------------------------------------------------------------------------------------------------|
| 15 | The summary tables 'BE-WP Overview', 'Estim costs of the project', 'Proposal Budget', and 'BE-WP Person Months' will be produced automatically.                                                                                                    |
| 16 | The amount calculated in the ' <b>BE-WP Overview</b> ' sheet of this Excel workbook under the heading 'Maximum EU Grant Amount' <u>must be</u><br><u>identical</u> to the Requested Grant Amount in the 'Section 3 – Budget", in <u>the application form</u> .                                                                                                    |
| 17 | The 'Estim costs of the project', 'Proposal Budget' and 'BE-WP person months' sheets are there for your information and will be used during evaluation of your application.                                                                                                    |
| 18 | If you have any comment, you can use the <b>'Any comments'</b> sheet.<br>If you use the category 'other' in sections 'A.1 Staff costs' and/or 'C.3 Other goods, works and services', you should specify the<br>breakdown of the cost, in the ' <b>Any comments</b> ' sheet.                                                                                                    |
| 19 | The format of this Excel workbook is .xlsm because it uses macros.<br>However, this format cannot be uploaded to the submission system for security reasons. <b>Only XLSX format is allowed.</b><br>Therefore, please save a copy as an .xlsx document to upload it to the proposal submission tool.<br><u>To save this workbook as .xlsx document:</u><br>- Double-click on the button 'Create XLSX Document' in cell E37 of this <u>Instructions</u> sheet.<br>OR<br>- In Excel, click on "File" and then "Save as"; in the "Save as" dialog box, choose ".xlsx" from the "save as type" dropdown list. |

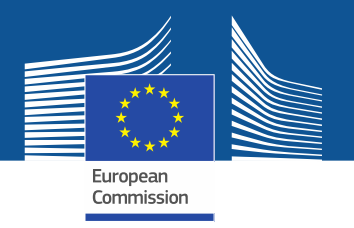

|         | RF 001                                                                      | BE 001     |                  |                            | BE 001            | - |                        |
|---------|-----------------------------------------------------------------------------|------------|------------------|----------------------------|-------------------|---|------------------------|
|         |                                                                             |            | Association      | ABC                        |                   |   |                        |
|         | Association ABC                                                             | UNITS      | COST<br>PER UNIT | BENEFICIARY<br>TOTAL COSTS | BE+AE TOTAL COSTS |   |                        |
|         | Administrative/financial personnel                                          |            |                  | -                          | -                 |   |                        |
|         | Other                                                                       |            |                  | -                          | -                 |   |                        |
|         | A.2 Natural persons under direct contract                                   |            |                  | -                          | -                 |   | Indirect costs will be |
|         | A.3 Seconded persons                                                        |            |                  | -                          | -                 |   |                        |
|         | A.4 SME Owners without salary                                               |            |                  | -                          | -                 |   | calculated             |
| L       | A.5 Volunteers                                                              |            |                  | -                          | -                 |   | automatically in each  |
|         | 3. Subcontracting costs                                                     |            |                  | -                          | -                 |   | automatically in each  |
|         | C. Purchase costs                                                           |            |                  | -                          | -                 |   | `BF XXX' sheet         |
|         | C.1 Travel and subsistence per travel or day                                |            |                  | -                          | -                 |   | DE MOR Sheet           |
| <b></b> | Travel                                                                      |            |                  | -                          |                   |   |                        |
| 8       | Accommodation                                                               |            |                  | -                          | -                 |   |                        |
| W I     | Subsistence                                                                 |            |                  | -                          | -                 |   |                        |
|         | C.2 Equipment (please refer to the Depreciation Cost sheet)                 |            |                  | -                          | -                 |   |                        |
|         | C.3 Other goods, works and services                                         |            |                  |                            | -                 |   |                        |
|         | Consumables and supplies                                                    |            |                  | -                          | -                 |   |                        |
|         | Services for Meetings, Seminars (rental of rooms, translations, interpretat | ions, spea | kers' fees/trai  | -                          | -                 |   |                        |
|         | Services for communication / promotion / dissemination                      |            |                  | -                          | -                 |   |                        |
|         | IT services including virtual events software                               |            |                  | -                          | -                 |   |                        |
|         | Please leave row empty                                                      |            |                  | -                          | -                 |   |                        |
| L       | Other (please specify details under worksheet "Comments")                   |            |                  | -                          | -                 |   |                        |
|         | D. Other cost categories                                                    |            |                  | -                          | -                 |   |                        |
| L       | D.1 Financial support to third parties                                      |            |                  | -                          | -                 |   |                        |
|         | TOTAL DIRECT COSTS INCLUDING SUBCONTRACTING (A+P + v)                       |            |                  | -                          | -                 |   |                        |
|         |                                                                             |            |                  | -                          |                   |   |                        |
|         | Indirect costs 7% (rounded to zero decimals)                                |            |                  | -                          | -                 |   |                        |
| - 4     |                                                                             |            |                  | -                          |                   |   |                        |
|         | FOTAL COSTS (A+B+C+D+E)                                                     |            |                  | -                          | -                 |   |                        |
|         |                                                                             |            |                  |                            |                   |   |                        |

DG Justice and Consumers

Proposal Budget

Estim costs of the project

**BE-WP Person Months** 

**BE-WP** Overview

Depreciation Costs

Any com

Work Packages List

BE 001

E 002

BE 003

Beneficiaries List

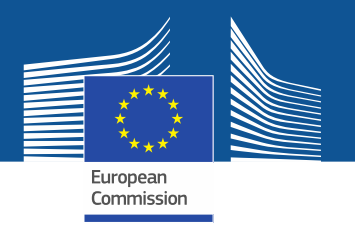

### 6. Upload the file in the application

|                                                                                                    | FILL IN THE VALUES BELOW BEFORE STARTING: |  |  |  |  |
|----------------------------------------------------------------------------------------------------|-------------------------------------------|--|--|--|--|
| Insert the name of your call :                                                                                                    | CERV-2023-DAPHNE                          |  |  |  |  |
| Insert the acronym of your project :                                                                                                    | POWER2all                                 |  |  |  |  |
| Maximum grant amount for the EU contribution as stipulated in the call :                                                                   | 329,450.00 €                              |  |  |  |  |
| Maximum cofinancing rate as stipulated in the call :                                                                                       | 90.00%                                    |  |  |  |  |
| The document which will be created with format .XLSX<br>will be saved in the same folder<br>where this workbook .XLSM is currently placed. | Create XLSX document                      |  |  |  |  |

You can customize here the categories of Employees that correspond to your organisation (example: Senior Staff, Junior Staff, ...). Please, note that this definition is common to all Work Packages for all Beneficiaries.

| DIR | DIRECT PERSONNEL COSTS                                                                         |                                    |  |  |  |  |  |  |  |
|-----|------------------------------------------------------------------------------------------------|------------------------------------|--|--|--|--|--|--|--|
|     | A1. Employees (or equivalent) person months (you can change the types based on your structure) |                                    |  |  |  |  |  |  |  |
|     |                                                                                                | Project manager                    |  |  |  |  |  |  |  |
|     |                                                                                                | Expert/advisor/trainer             |  |  |  |  |  |  |  |
|     |                                                                                                | Researcher                         |  |  |  |  |  |  |  |
|     |                                                                                                | Administrative/financial personnel |  |  |  |  |  |  |  |
|     |                                                                                                | Other                              |  |  |  |  |  |  |  |
|     |                                                                                                |                                    |  |  |  |  |  |  |  |

Go back to the first tab 'Instructions' and **DOUBLE <u>CLICK</u>** on 'Create XLSX document' in order to save this Excel file on your computer

| Instructions | Beneficiaries List | Work Packages List | BE 001 | BE 002 | BE 003 | Estim costs of the project | Proposal Budget | BE-WP Overview |
|--------------|--------------------|--------------------|--------|--------|--------|----------------------------|-----------------|----------------|
|              |                    |                    |        |        |        |                            |                 |                |

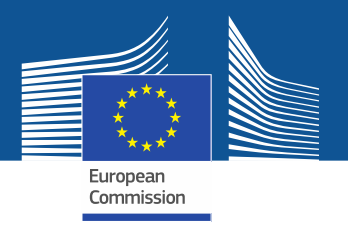

#### **Estimated budget**

#### ESTIMATED BUDGET (LUMP SUM BREAKDOWN) FOR THE ACTION

|                                      | Estimated EU contribution                                    |                                                                  |                                                                  |                                                                      |                                                                 |                                                                     |                                                                  |                                                                     |                                                                 |                                                               |                                                                 |                                                  |
|--------------------------------------|--------------------------------------------------------------|------------------------------------------------------------------|------------------------------------------------------------------|----------------------------------------------------------------------|-----------------------------------------------------------------|---------------------------------------------------------------------|------------------------------------------------------------------|---------------------------------------------------------------------|-----------------------------------------------------------------|---------------------------------------------------------------|-----------------------------------------------------------------|--------------------------------------------------|
|                                      | Estimated eligible lump sum contributions (per work package) |                                                                  |                                                                  |                                                                      |                                                                 |                                                                     |                                                                  |                                                                     |                                                                 |                                                               |                                                                 |                                                  |
|                                      | ₩P1[name]                                                    | ₩P2[name]                                                        | ₩P3[name]                                                        | ₩P4 [name]                                                           | ₩P5[name]                                                       | ₩P6 [name]                                                          | ₩P7[name]                                                        | ₩P8 [name]                                                          | ₩P9[name]                                                       | ₩P10 [name]                                                   | WP [XX]                                                         | Maximum grant amount <sup>1</sup>                |
| Forms of funding                     | /Lump sum<br>contribution∦Financing<br>not linked to costs/  | /Lump sum<br>contribution // Financin<br>g not linked to costs / | /Lump sum<br>contribution // Financin<br>g not linked to costs / | / Lump sum<br>contribution // Financi<br>ng not linked to<br>costs / | /Lump sum<br>contribution // Financing<br>not linked to costs / | / Lump sum<br>contribution ∦ Financi<br>ng not linked to<br>costs / | /Lump sum<br>contribution // Financin<br>g not linked to costs / | /Lump sum<br>contribution // Financi<br>ng not linked to<br>costs / | /Lump sum<br>contribution // Financing<br>not linked to costs / | /Lump sum<br>contribution ∦Financing<br>not linked to costs / | /Lump sum<br>contribution // Financing<br>not linked to costs / |                                                  |
|                                      | 9                                                            | ъ                                                                | c                                                                | đ                                                                    | ٩                                                               | f                                                                   | g                                                                | h                                                                   | -                                                               | i                                                             | k                                                               | l = a + b + c + d + e + f + g + h + i + j +<br>k |
| 1 – [short name beneficiary]         |                                                              |                                                                  |                                                                  |                                                                      |                                                                 |                                                                     |                                                                  |                                                                     |                                                                 |                                                               |                                                                 |                                                  |
| 1.1 – [short name affiliated entity] |                                                              |                                                                  |                                                                  |                                                                      |                                                                 |                                                                     |                                                                  |                                                                     |                                                                 |                                                               |                                                                 |                                                  |
| 2 – [short name beneficiary]         |                                                              |                                                                  |                                                                  |                                                                      |                                                                 |                                                                     |                                                                  |                                                                     |                                                                 |                                                               |                                                                 |                                                  |
| 2.1 – [short name affiliated entity] |                                                              |                                                                  |                                                                  |                                                                      |                                                                 |                                                                     |                                                                  |                                                                     |                                                                 |                                                               |                                                                 |                                                  |
|                                      |                                                              |                                                                  |                                                                  |                                                                      |                                                                 |                                                                     |                                                                  |                                                                     |                                                                 |                                                               |                                                                 |                                                  |
| X – [short name associated partner]  |                                                              |                                                                  |                                                                  |                                                                      |                                                                 |                                                                     |                                                                  |                                                                     |                                                                 |                                                               |                                                                 |                                                  |
| Total consortium                     |                                                              |                                                                  |                                                                  |                                                                      |                                                                 |                                                                     |                                                                  |                                                                     |                                                                 |                                                               |                                                                 |                                                  |